### Operating Manual for the Electronic Application System for LEADER (for researchers)

for the Continuation of EYR Candidate Eligibility Application

May 2023 edition

### This manual is for researchers who only apply for the continuation of EYR candidate eligibility.

Those who wish to apply the continuation of EYR candidate eligibility and the additional application for updating all the documents, please refer to "Operating Manual for The electronic application system for LEADER (for researchers) -Applying for the continuation of EYR candidate eligibility and the additional application for updating all the application documents-.

The screen images shown in this manual may differ in design and layout from the actual web pages.

### Contents

| 1. | Pre | face                                   | <b>2</b> |
|----|-----|----------------------------------------|----------|
| 1  | .1  | System Requirements                    | <b>2</b> |
| 1  | .2  | Application flow                       | 3        |
| 2. | Ope | eration procedure                      | 4        |
| 2  | .1  | Login ID / password                    | 4        |
| 2  | .2  | Login                                  | 4        |
| 2  | .3  | About application documents            | 7        |
|    | 2.3 | .1 Update of Form 1 (Application form) | 7        |
|    | 2.3 | .2 Preparation of Form1 Attachment     | 19       |
| 2  | .4  | Check and submit Application           | 22       |
| 2  | .5  | Download submitted application         | 25       |
| 2  | .6  | About changing your email address      | 26       |
| 3. | Cor | ntact information                      | 28       |

#### 1. Preface

The electronic application system for LEADER program (for researchers) is a system which utilizes the Internet to prepare and submit application. Please implement the application procedure from the electronic application system page installed and managed by JSPS.

Before you apply for LEADER, please access MEXT website or JSPS website (<u>https://www.jsps.go.jp/j-le/koubo\_kenkyu.html</u>) and refer to the application guidelines.

#### 1.1 System Requirements

| OS            | Chrome107 | Firefox106 | Safari16.1 | Edge107 |
|---------------|-----------|------------|------------|---------|
| Windows 10    | 0         | 0          | —          | 0       |
| Windows 11    | 0         | 0          | —          | 0       |
| Mac OSX(12.0) | —         | —          | 0          | —       |
| Mac OSX(13.0) | 0         | —          | 0          | —       |

System Requirements are as follows.

\* The above is the system Requirements that we confirmed that the system worked normally.

#### 1.2 Application flow

The flow of application for the continuation of EYR candidate eligibility is as follows.

#### 1. Log in to the electronic application system

Please log in with the ID used when you were selected as a candidate. However, if you have made an additional application in FY2022, please log in with the ID used for the additional application.

# 2. Update "Researcher\_Form 1" and "Researcher\_Form 1 Attachment" and submit them through the electronic application system.

Please review the application information registered in the previous fiscal year and update the information where necessary. (Form 1 and Form 1 Attachment can be updated, but Form 2 cannot.)

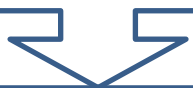

# 3. Make sure the submission of your application forms is complete.

After submitting your application forms, make sure that the "Application Status" on the menu screen for EYR applicants reads "Application being processed by JSPS".

If you do not see "Application being processed by JSPS," your submission has not been completed. Please review the procedure and complete the submission of your application forms.

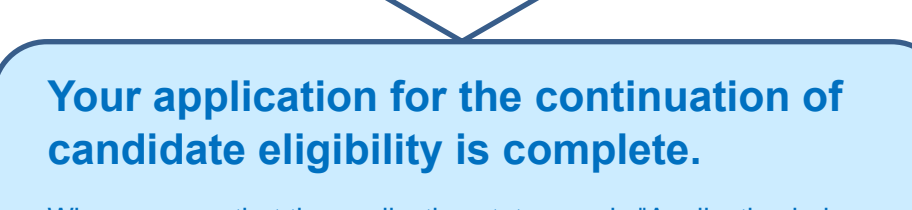

When you see that the application status reads "Application being processed by JSPS", your application for continuation is complete.

No applications will be accepted after the deadline for any reason. We encourage you to carefully review the Application Guidelines and the Operating Manual and to submit your application as early as possible.

### 2. Operation procedure

#### 2.1 Login ID / password

To apply for continuation of EYR candidate eligibility, please log in with the ID used when you were selected as a candidate. However, if you have made an additional application in FY2022, please log in with the ID used for the additional application.

Please be aware that if you obtain a new ID and submit an application without using the ID you used when you were selected as a candidate (or when you submitted an additional application), it will be treated as a new application in FY2023, and you will not be granted continued eligibility as an EYR candidate.

\* If you have forgotten your ID, please contact the Human Resource Development Program Division, Japan Society for the Promotion of Science (3. Contact information.).

#### 2.2 <u>Login</u>

Click [Electronic application system Login] button on the JSPS website (https://www.jsps.go.jp/j-le/koubo\_kenkyu.html).

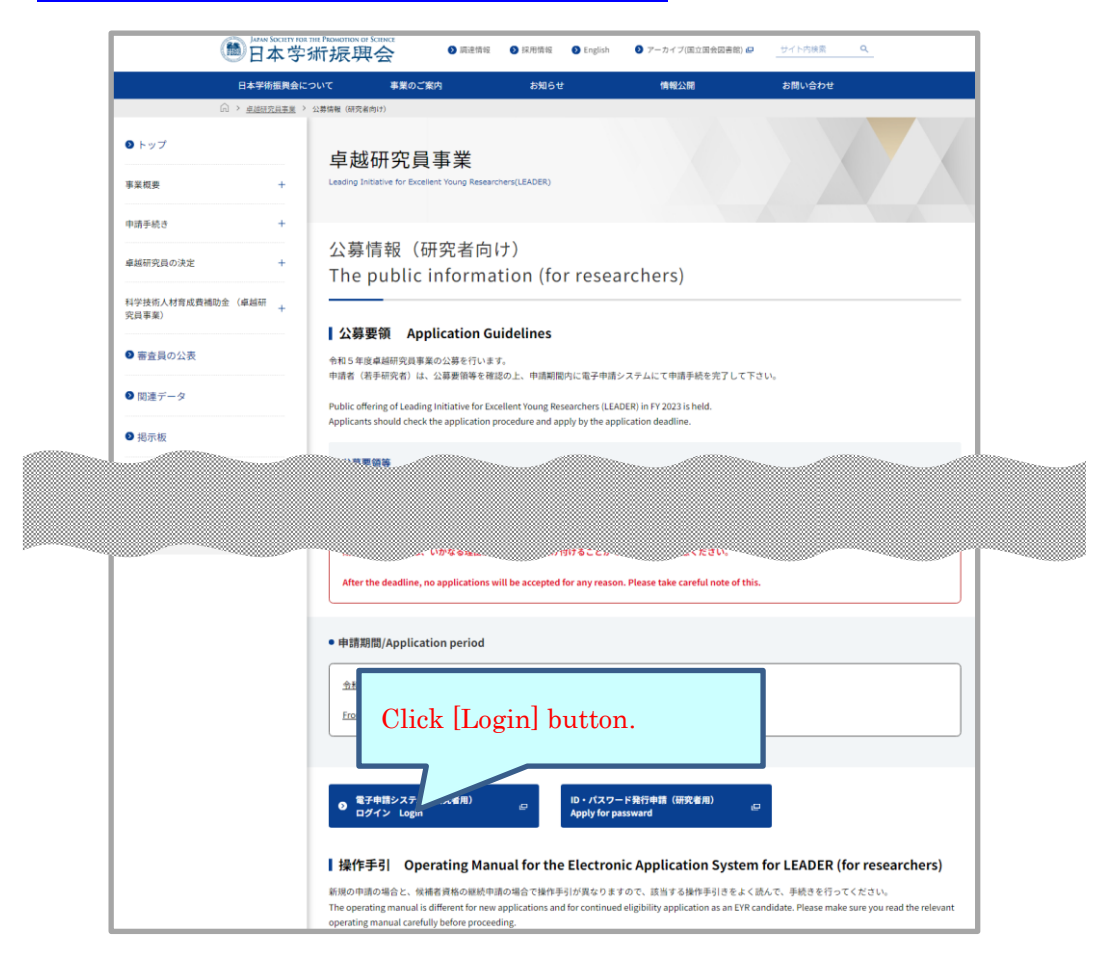

This screen image may differ from the actual web page image, but the items listed are nearly identical.

| JSPS 電子申請システム                                                                                                    |
|----------------------------------------------------------------------------------------------------|
| 申請者ログイン<br>Applicant Logon                                                                                                    |
|                                                                                                    |
| Password                                                                                                    |
| ※全角・半角を間違えないようご注意下さい。<br>※バスワードの有効期限は180日間です。バスワードの発行より180日経過すると、<br>ログイン後にバスワードの変更が要求されますので、画面の指示に従い、必ず変更してください。                                                                                                    |
| <ul> <li>Please be careful not to mix up two-byte and one-byte characters.</li> <li>The password is valid for 180 days. When 180 days have passed since the issuance of the password, you will be prompted to change the password after logon.</li> </ul> |
| Jick here if you forget your password,<br>please click [here].                                                                                                    |

#### The login page will be open. Type ID and password and click [Login].

- <u>\* If you fail login five consecutive times, you cannot log in to the system for a</u> certain period of time. Please wait about 20 minutes and log in again.
- \* If your password has not been changed since November 2022, you will be notified when you log in that you are required to change it. Please follow the steps on the screen and create a new password. The maximum password age is set for 180 days after the change.
- \* If you forget your password, please get a new password from [here]. For a new password, it is necessary to enter the registered e-mail address, name(official family register), date of birth and login ID issued. If you have lost any of these information, contact the Human Resource Development Program Division, Japan Society for the Promotion of Science (3. Contact information).
- \* When you create a new password, you cannot change it for a determined period of time. Please change your password after the date and time given from the error message displayed on the screen.

Menu page will be displayed after logging in. Click [Renew application] button to start creating application forms.

| JSPS 電子申請システム                                                                                                    | ヘルブ Help 💈          |  |  |  |  |  |
|----------------------------------------------------------------------------------------------------|---------------------|--|--|--|--|--|
| 「越研究員申請者向けメニュー(Menu for Excellent Young Researcher Applicant)                                                                                                    |                     |  |  |  |  |  |
| 卓越研究員申請者向けメニュー<br>Menu for Excellent Young Researcher Applicant                                                                                                    |                     |  |  |  |  |  |
| <ul> <li>申請書作成(Prepare application)</li> <li>&lt;重要&gt;※申請書を作成する前に必ずお読みください。</li> <li>(Important) To prepare for the application form in English, please check English manual on JSPS HP.     <li>こちらは、卓越研究員候補者資格の継続を申請する画面です。作成する前に必ず公募要領を確認してください。</li> <li>申請書は以下ののうから構成されます。</li> </li></ul> |                     |  |  |  |  |  |
| ・申請書情報(研究者 様式1) :申請書情報(入面面から入力る<br>・研究者 様式2) :前年度の内容から変更する場合は所定の様式<br>・研究者 様式2 :卓越研究員候補者資格の継続申請者は審査を行われ<br>※由誌書は時期(研究者 様式1)及び研究者 様式1(別紙1)は、再新された様式。内容で、エストを提示した研究研究のと思います。                                                                                                    |                     |  |  |  |  |  |
| 事業名(申請資格) 学編受付期限 様式のダウンロード URL Application deadline Download file URL Application                                                                                                    | 庸状況<br>ation status |  |  |  |  |  |
| 20XX年度 卓越研究員<br>FY20XX Leading<br>Initiative for "scoellent<br>Young Researchers     202x 年 x 月 x 日<br>17 時 00 分<br>XX/X/202x 17:00     ごちらから取得してください<br>Click here to download.     直結研究員事業トップページ (LEADEx<br>top page)                                                                          | ion                 |  |  |  |  |  |
| <注意事項> <ul> <li>         ・ 申請書の提出が完了すると申請状況に「学振受付中」と表示されます。学振受付期限までに「学振受付中」となっていることを確認してください。         ・ 申請状況の意味は<u>こちら</u>を参照してください。         <u>Notes</u> </li> </ul>                                                                                                    | 10                  |  |  |  |  |  |
| <ul> <li>When the application has been successfully submitted, your application status will be displayed as "Application being processed by JSPS."</li> <li>Click <u>here</u> to see the description of the application statuses.</li> </ul>                                                     |                     |  |  |  |  |  |

When you click [Renew application], the application information in "Researcher Form 1", "Researcher Form 1 attachment" and "Researcher Form 2" you registered will be displayed to use for the current fiscal year's application forms. Please click [OK] button to continue.

| Web ページからのメッセージ                                                                              |
|----------------------------------------------------------------------------------------------|
| 前年度の申請書情報および各種様式ファイルを取得します。<br>取得した申請書情報の処理状況は「作成中」の状態になりますので、<br>「再開」ボタンを押下し申請書情報を修正してください。 |
| OK キャンセル                                                                                     |

#### 2.3 About application documents

Application documents for LEADER are composed of "Form 1", "Form 1 Attachment" and "Form 2". Applicants should read, confirm and update the contents of application documents ("Form 1" and "Form 1 Attachment") which were registered in the previous fiscal year. "Form 2" is not required to submit since "Form 2" is used for the candidates selection and there will be no selection for the eligibility continuation. Please download "Form 1" and "Form 1 Attachment", enter necessary items and register them.

#### 2.3.1 Update of Form 1 (Application form)

|    | 確認完了・提出<br>Confirmation completed/submit Return to Menu                                                                                                    |                         |                                                       |               |                                   |                                                        |
|----|----------------------------------------------------------------------------------------------------|-------------------------|-------------------------------------------------------|---------------|-----------------------------------|--------------------------------------------------------|
| (1 | (1)申請書情報を入力する<br>・ 申請書情報を入力します。<br>・ PFDアイルに変現された申請書情報を確認し、希望連絡先のEmail®メールの受信を確認してください。<br>・ 申請書情報の入力が完了すると申請状況に「連絡先確認深み」と表示されます。「連絡先確認深み」と表示され<br>・ 申請書情報の入力が完了すると申請状況に「連絡先確認深み」と表示されます。「連絡先確認深み」と表示され<br>・ 申請書情報を修正することができます。<br>・ 申請書を提出する前であれば、様式」別編に様式を塗録後であっても、申請書情報を修正することができます。 |                         |                                                       |               |                                   |                                                        |
|    |                                                                                                    | 学振受付期限                  |                                                       | 学生产研究         |                                   |                                                        |
|    | 争莱光<br>Program type                                                                                                    | Application             | 作成日<br>Created date                                   | Accepted date | of Registration contents check    | Applica                                                |
|    | 事業名<br>Program type<br>20XX年度卓越研究員<br>FY20XX Leading Initiative for Excellent Young<br>Researchers                                                                                                    | Application<br>deadline | 作成日<br>Created date                                   | Accepted date | of Registration contents check    | Applica<br>作成中<br>Application form being<br>再開 Restort |
|    | 事業名<br>Program type<br>201X/年度卓越研究員<br>FY20XX Leading Initiative for Excellent Young<br>Researchers                                                                                                    | Application<br>deadline | 作成日<br>Created date<br>XXXX年XX月XX<br>日<br>DD/MMM/20YY | Accepted date | of Registration contents<br>check | Applica<br>作成中<br>Application form beins<br>再開 Restort |

"Application Management" page is open. Click [Restart] button.

The information you registered in the previous fiscal year will be displayed on "Enter information on application form" page. Please check the contents and update them if necessary.

Then, check the agreement/confirmation at the end of the screen, click [Next]. If you want to save it in the middle, click [Temporary save].

| JSPS 電子申請システム                                                                                                    |                                                                                                    | ~#7144∰ 0572h lag out €                                            |  |  |  |  |
|----------------------------------------------------------------------------------------------------|----------------------------------------------------------------------------------------------------|--------------------------------------------------------------------|--|--|--|--|
| 生然認定数率は素的にまたまーDistrict Scale at York, Branceter Apil Net D>中語書籍形入力Crain Nationalise on super advention of super advention of |                                                                                                    |                                                                    |  |  |  |  |
| 申請書情報入力<br>Enter information on application form                                                                                                    |                                                                                                    | 卓越研究員                                                              |  |  |  |  |
|                                                                                                    | 適面を表示してから19分経過<br>Total Elapsed Time: 19minutes                                                                                                    | 最终和存日龄:2020年0月06日 15時22分<br>Lautsave data and time:13/Au/2020 1622 |  |  |  |  |
| <128 mi> < 228 mi> < 200 million (A) = 100 million (A) = 400 million (A) = 400 milli                | が「新いっ」「「大きな」」で、「「「「」」」」で、「おいっ」」となったないためので、「「」」<br>「「「「」」」」」で、「「」」」」で、「「」」」」、「「」」」、「」」」、「」                                                                                                    | Provide information and<br>click [Next] or [Temporary<br>save].    |  |  |  |  |
| ◆ 20小蔵(ど) HEXT 一時保存 Tempurey som                                                                                                    |                                                                                                    |                                                                    |  |  |  |  |
|                                                                                                    | 2023年後 早越朝完員事業 中語者                                                                                                    |                                                                    |  |  |  |  |
| Application of Leading initiative for Excellent Young Researchers in FY 20XX                                                                                                    |                                                                                                    |                                                                    |  |  |  |  |
| 分野<br>Fiad                                                                                                    | 16(5):30-0-1<br>  日本語(5):40-0-1<br>  日本語(5):40-0-1<br>  日本( | 1 fields                                                           |  |  |  |  |

\* If you do not operate the button for a certain time (over 60 minutes), the

<u>session timeout may occur and the information you entered may be lost. Please</u> <u>temporarily save it at any time.</u>

#### NOTE on each input item

#### 【Field】

The fields you registered in the previous fiscal year will be displayed. The screening to select the candidates will not be conducted for the continuation of EYR candidate eligibility. However, make sure to update it if there are any changes since the application information you give will be provided to the research institutions and the agencies that support negotiations among the parties.

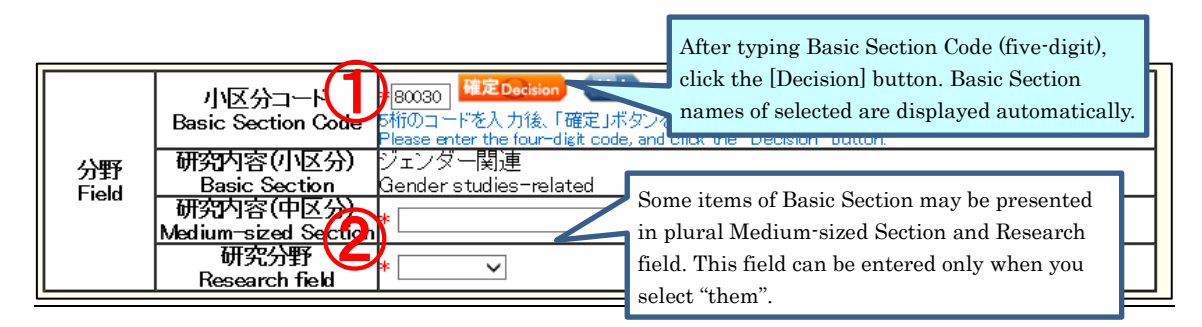

- After typing Basic Section Code, click the [Decision] button. Research content (Basic Section) of selected will be displayed automatically. (To check the code, click [List]. "Table of Research field/Research content" will be open.)
- ② Some items of Basic Section may be presented in plural Research contents (Medium-sized Section) and Research fields. If applicants select one of the Basic Section, then they should also select one from either Medium-sized Sections or Research fields. (Selectable Medium-sized Section or Research field can be referenced from [List])

| - /                                                                                                    |                                                                                                    |
|----------------------------------------------------------------------------------------------------|----------------------------------------------------------------------------------------------------|
| 氏名<br>して<br>した<br>お<br>て<br>し<br>ガナ<br>した<br>名<br>した<br>名<br>した<br>ろ<br>し<br>ガナ<br>した<br>名<br>した<br>ろ<br>し<br>ガナ<br>した<br>ろ<br>し<br>ガナ |                                                                                                    |
| Name 氏语<br>(for display) Name                                                                                                    | 養成 一郎                                                                                                    |
| 4<br>国籍<br>Nationality                                                                                                    | * 〇日本 (Japan) 〇日本以外 (Outside Japan)<br>日本国籍以外の場合<br>In case you are not a Japanese national<br>国名コード (Code):<br>「陸定Decision List<br>3文字のコードを入力後、「確定」ボタンをクリック<br>Please enter the three-digit code, and click the "Decision" button.<br>国名(Name):<br>一覧にない場合はコード欄にIZZZ」を入力し、国名をテキストで入力してください。<br>If your country does not show up on the list, please enter "ZZZ" in code field and provide the name |
| 性別<br>Gender                                                                                                    | 男(Male)                                                                                                    |
| 生年月日<br>Date of birth                                                                                                    | (西暦)1984年2月4日 ((西暦2024年4月1日現在 満40才)                                                                                                    |
| 3<br>希望連絡先<br>Contact information                                                                                                    | Email: takuken@jsps.go.jp<br>卓越研究員申請者向けメニューの「その他の手続(Other procedures)/メールアドレス変更はこちら<br>(Change E-mail address.) より変更できます。<br>If you want to change your E-mail address, please click "メールアドレス変更はこちら(Change<br>E-mail address.)" under "その他の手続(Other procedures)" in the menu for Excellent Young<br>Researcher Applicant.                                                                           |
| 5 researchmap                                                                                                    | URL:<br>既に研究業績等をresearchmap(https://researchmap.jp/)に登録されている場合は、当該URLを記入<br>してください。<br>If you have a ready registered your research works on researchmap(https://researchmap.jp/),<br>please enter the URL.                                                                                                    |

[Name • Nationality etc.]

- ③ Name (for display), Gender, Date of birth and Contact information (Email) will be automatically displayed. If you wish to modify Contact information (Email), please change from "Change E-mail address" on "Menu for Excellent Young Researcher Applicant" screen.
- (4) Choose either "Japan" or "Outside Japan" in Nationality field. If you select "Outside Japan", type country code and then click [Decision] button. Country name of selected will be displayed automatically. (Country code can be referenced from [List]. If the country name is not on the list, please type "ZZZ" in the code field and type the country name in the name field.)
- (5) If you have registered your research works to the 'researchmap', please enter the URL you have been given.

#### [Current affiliation]

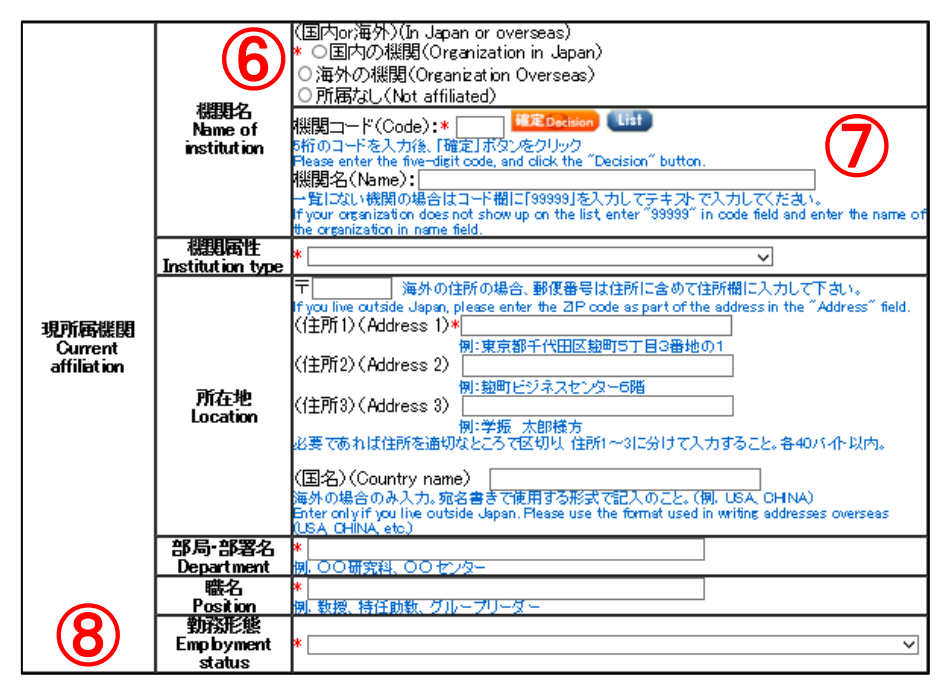

6 Select either "Organization in Japan", "Organization overseas" or "Not affiliated".

 $\ast$  If you select "Not affiliated", you do not need to enter other items of Current institution.

- ⑦ Type institution code and then click [Decision] button. Selected institution name will be displayed automatically. (Institution code can be referenced from [List]. If the Institution name is not on the list, please type "99999" in the code field and type the institution name in the name field.)
- (8) Please select the item of employment status based on the rules of your institution etc.

#### [Academic background for PhD]

| 9                                                                                                    | 学位取得状況<br>Academic status                            | * ○博士取得 (Doctoral degree awarded)<br>○論文博士取得 (Doctoral degree awarded by dissertation)<br>○外国における博士相当の学位取得(Ph.Dなど) (Doctoral equivalent degree in a<br>foreign country (Ph.D etc.))<br>○単位取得済満期退学 (Completed the doctoral program without a doctoral<br>degree)<br>海外で博士号を取得の方は、「外国における博士相当の学位取得(Ph.Dなど)」を選択してください。<br>if you acquired a doctoral degree abroad, please select "Doctoral equivalent degree in a foreign |
|----------------------------------------------------------------------------------------------------|------------------------------------------------------|----------------------------------------------------------------------------------------------------|
| 博士の状況<br>Academic<br>background for                                                                                                    | 大学院<br>Graduate School                               | country (PhD etc.)<br>大学院名 (Graduate School name):<br>*<br>研究科名 (Program name):<br>*                                                                                                    |
| PhD                                                                                                    | 専攻名<br>  Maiorname                                   | *                                                                                                    |
|                                                                                                    | 修了•満期退学<br>等年月<br>Completed/<br>withdrawn<br>YYYY/MM | (西暦)年 (year)月 (month)                                                                                                    |
| (10)                                                                                                    | 学位取得年月<br>Degree awarded<br>date                     | (西暦)年 (year)月 (month)日 (day)                                                                                                    |
|                                                                                                    | 学位名<br>Degree name                                   | 例. 博士(〇〇学)、〇〇学博士                                                                                                    |
| し<br>こ<br>し<br>こ<br>こ<br>こ<br>に<br>た<br>の<br>た<br>部<br>た<br>の<br>た<br>語<br>た<br>可<br>修<br>を<br>課<br>さ<br>れた<br>た<br>た<br>医<br>学<br>系<br>分野への<br>在<br>籍<br>E<br>に<br>い<br>に<br>ら<br>相<br>、<br>の<br>か<br>野<br>への<br>在<br>籍<br>に<br>ら<br>に<br>い<br>た<br>に<br>ら<br>に<br>、<br>の<br>か<br>日<br>の<br>の<br>た<br>部<br>た<br>い<br>た<br>い<br>た<br>の<br>た<br>の<br>の<br>の<br>た<br>の<br>た<br>い<br>た<br>た<br>た<br>い<br>た<br>た<br>た<br>い<br>た<br>た<br>た<br>こ<br>い<br>た<br>た<br>た<br>た<br>た<br>た<br>た<br>た<br>た<br>た<br>た<br>た<br>た |                                                      | * 〇有 (Yes) 〇無 (No)<br>在籍した医学系分野 (Enrolled medical field):<br>在籍した医学系分野の大学・学部学科名等を記入してください。例:〇〇大学医学部医学科<br>Please enter the name of the university / faculty / department of the medical field you were                                                                                                    |

- (9) If you acquired a doctoral degree abroad, please select "Doctoral equivalent degree in a foreign country (Ph.D etc.)".
- (1) If you select other than "Completed the doctoral program without a doctoral degree", you need to provide information of "Degree awarded date" and "Degree name".
- (1) If you selected "Yes", please enter the name of the faculty and department of the medical school you attended. If you select "No" and apply for a continuous candidacy for EYR, it is not required to make change to the item.

| 【Research / j                    | ob history】                                                                                                    |
|----------------------------------|----------------------------------------------------------------------------------------------------|
| 研究 · 職歴等<br>Research/job history | 研究中断歴尊も含め時系列順に正確にデキストで記入すること。不要な文字は消去のうえ、必要に<br>応じて行をずらすこと。<br>(各入力欄につき80)(イト以内、計800)(イト以内)<br>Please enter your research history, including discontinuation of the research, accurately in<br>chronological order in the text format. Remove unnecessary characters, and indent as<br>required.<br>(Up to 80 bytes per entry field, for a total of 800 bytes.)<br>* |
|                                  |                                                                                                    |

Please list your research work history, e.g. postdoctoral fellows at universities, corporate researchers, in chronological order (up to 80 bytes per entry field, for a total of 800 bytes).

If you have interrupted research due to childbirth or childcare, please also describe the interruption history.

Example:

- 1. 04/2015-03/2016 Worked at OO univercity as a post-doctoral research fellow
- 2. 04/2016-03/2017 Worked at  $\triangle \triangle$  Co.Ltd as a researcher
- 3. 04/2017-12/2017 Interrupted research due to childbirth/childcare
- 4. 01/2018-04/2023 Worked at  $\triangle \triangle$  Co.Ltd
  - as a researcher
- \* You can enter up to 10 research/job history. If you can not enter it all, please input about the latest 10 cases.

#### [Research interruption period due to childbirth / child care]

It is an item for consideration of age requirements at the time of application, so there is no need to change it for the continuation of EYR candidate eligibility.

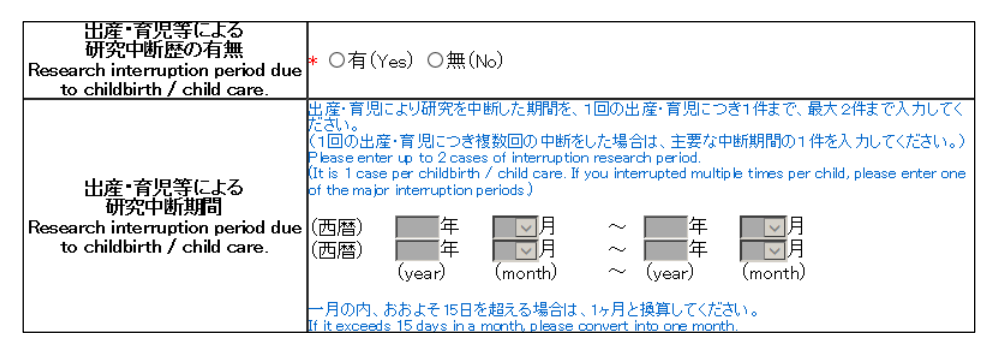

#### [Specialized research field / Keywords]

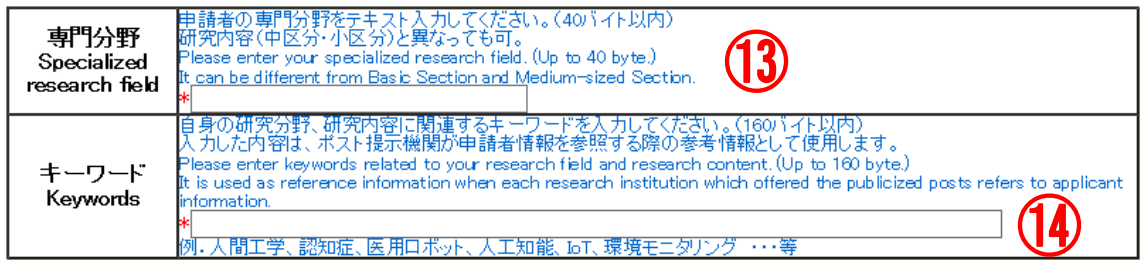

- (3) Please enter your specialized research field. (Up to 40 bytes.) It is used as reference information when each research institution which offered the publicized posts refers to applicant information. It can be different from Basic Section and Medium-sized Section in [Field].
- Please enter keywords related to your research field and research content. (Up to 160 bytes.) As in (3), it is used as reference information when each research institution which offered the publicized posts refers to applicant information.

## [Institution type interested in negotiation among the parties (including advance notice) at this time]

| *現時点で当事者間交渉                                 | 興味のある機関属性にチェックを入れてください。【3つまで選択可】<br>Please check the interested institution types.【Up to three choice allowed】 |
|---------------------------------------------|----------------------------------------------------------------------------------------------------|
| (事則連絡含む)に興味<br>   のある機関属  2000              | □大学(University)                                                                                                |
| Institution type                            | 山 不子共回利用機関 (Inter-University Research Institute Corporation)<br>[] 高等専門学校 (College of technology)              |
| among the parties                           | □ 国立研究開発法人 (National Research and Development Agency)                                                          |
| (including advance<br>notice) at this time. | □ 公設試験研究機関 (Public Research and Development Institute)<br>□ 企業等 (財団法人等, その他法人を含む)(Company etc.)                |

(15) Please check the box of institution type you would like to engage in (from one to three choices available).

#### [Other information to register]

| *第一希望機関属性<br>Institution type of first<br>Choice | 上記13時点で当事者間交渉(事前連絡含む)に興味のある機関属性1欄<br>の機関属性を選択してください。<br>なお、この情報は利用の有無こかかわらず、当事者間交渉支援機関へ提<br>Please select the first choice from the institution types which you check<br>negotiation among the parties (including advance notice) at this time".<br>Please note that this information will be provided to the support organiza<br>regardless of whether you receive support from it. | で選択した機関属性のうち、第一希望<br>供します。<br>ed in <sup>M</sup> Institution type interested in<br>tion for negotiation among the parties |
|--------------------------------------------------|----------------------------------------------------------------------------------------------------|----------------------------------------------------------------------------------------------------|
|                                                  | ×                                                                                                    |                                                                                                    |

(16) Please select the institution type of your first priority among the the institution types on which you entered check marks in "Institution type interested in negotiation among the parties (including advance notice) at this time" column. The information will not be given to the reviewers and will not be shown on the documents provided to the research institutions. However, it will be provided to the agencies that support negotiations among the parties.

| 氏名(戸籍名)<br>Name (name on | フリガナ<br>Kana | ヨウセイ イチロウ                                                                                                    |  |  |  |  |
|--------------------------|--------------|----------------------------------------------------------------------------------------------------|--|--|--|--|
| the family<br>register)  | 氏名<br>Name   | 養成 一郎                                                                                                    |  |  |  |  |
|                          |              | (国内or海外)(In Japan or overseas)<br>* ○国内の住所(Address in Japan)<br>○海外の住所(Overseas address)                                                                                                    |  |  |  |  |
| 1                        |              | 申請・審査中に連絡が必要な場合に使用するため、必ず今年中連絡の取れるものを各項目記入の<br>こと。<br>The information is used when JSPS needs to contact you.<br>Be sure to provide each of the contact information items so that we can reach you during the<br>current year.<br>「(例:123-4567)<br>海外の住所の場合、郵便報号は住所に含めて住所欄に入力して下さい。 |  |  |  |  |
| 現住所<br>Current address   |              | If you live outside Japan please enter the ZP code as part of the address in the "Address" field.<br>(住所1) (Address 1)*<br>例:東京都千代田区題町5丁目3番地の1<br>(住所2) (Address 2)<br>例:麹町ビジネスセンター6階                                                                                               |  |  |  |  |
|                          |              | 例:学振 太郎様方<br>必要であれば住所を適切なところで区切り、住所1~3に分けて入力すること。各40バイト以内。<br>(国名)(Country name)<br>海外の場合のみ入力。宛名書ぎで使用する形式で記入のこと。(例, USA, CHINA)<br>Enter only if you live outside Japan. Please use the format used in writing addresses overseas<br>(USA, CHINA, etc.)                             |  |  |  |  |
|                          |              | 電話番号(TEL):<br>例:03-3263-xxxx<br>携帯電話番号(Cell phone number):<br>例:080-1234-xxxx                                                                                                    |  |  |  |  |

 Name (name on the family register) and Current address information is not used for review and not provided to the research institutions. If you wish to modify your current address after submitting the application form, please change from "Change contact information" on "Menu for Excellent Young Researcher Applicant" screen.

#### [Agreement and Confirmation]

|    | 1)            | 申請書が受理された時点で、卓越研究員ポストを提示した研究機関へ申請書情報を送付することに同意しない場合<br>は、チェックしてください。2月10日の日本では、中枢研究員候補者に決定された場合は、本項目の回答に関わらず、「卓越研究員候<br>は年4日に、今年の時間が、日本時期後期で担任します、研究機関へ申請書情報には、研究者はは、4月1日の日本には、4月1日の日本に関わらず、1月1日の日本には、4月1日の日本には、4月1日の日本には、4月1日の日本に関わらず、1月1日の日本には、4月1日の日本には、4月1日の日本にはは、4月1日の日本にはは、4月1日の日本には、4月1日の日本にはは、4月1日の日本には、4月1日の日本にはは、4月1日の日本にはは、4月1日の日本にはは、4月1日の日本にはは、4月1日の日本には、4月1日の日本にはは、4月1日の日本はは、4月1日の日本にはは、4月1日の日本にはは、4月1日の日本にはは、4月1日の日本はははは、4月1日の日本ははは、4月1日の日本はははは、4月1日の日本ははは、4月1日の日本はははははははは、4月1日の日本ははははははははははは、4月1日の日本ははははははははははははははははははははははははははははははははははは                                                                                          |
|----|---------------|----------------------------------------------------------------------------------------------------|
|    |               | 中日リストロートの時間には、明光日子の時間には、明光日子の時間には、明光日子の時間には、明光日子のは、明光日子の時間には、明光日子のは、明光日子の時間には、明光日子の時間には、明光日子のは、明光日子のは、明子のは、明光日子のは、明光日子のは、明光日子のは、明光日子のは、明光日子のは、明光日子のは、明光日子のは、明光日子のは、明光日子のは、明光日子のは、明光日子のは、明光日子のは、明光日子のは、明光日子のは、明光日のに、明光日子のは、明光日子のは、明光日のに、明光日のに、明光日のいいのに、明光日のいいいいいいいいいいいいいいいいいいいいいいいいいいいいいいいいいいいい |
| (  | 8             | <ul> <li>申請書が受理された時点での研究機関への申請書情報の提供に同意しない。</li> <li>I do not agree to provide my information to the institutions at the time my application has been accepted.</li> </ul>                                                                                                    |
|    | 2)            | 申請書が受理された後、当事者間交渉支援機関が決定した時点で、当該機関へ申請書情報を送付することに同意<br>しない場合は、チェックしてください。なお、卓越研究員候補者に決定された場合は、本項目の回答に関わらず、「卓<br>越研究員候補者リスト」へ氏名等が掲載され、申請書情報を提供します。当事者間交渉支援機関へ提供する申請<br>書情報は、研究者様式1、検<br>Please check the box below<br>negotiation among the partie<br>Please note: Even if your<br>name etc. will be in the<br>"Institutional" will be provided to the agencies supporting negotiation among the parties. Please                                                                                                    |
| (1 | 9             | <ul> <li>□ 申請書が受理された後、当事者間交渉支援機関が決定した時点での当該機関への申請書情報の提供に回</li> </ul>                                                                                                    |
|    | 0             | <u>意しない。</u><br><u>I do not agree</u> to provide my information to the support agencies at the time the agencies will be decided,<br>after my application<br>Please read, confirm and check the box<br>* □ 卓越のアロションロロロロ<br>I agree to provide my information to the support agencies in Lam selected as an Excellent Young Researcher<br>Candidates.                                                                                                    |
|    | *3)           | <ul> <li>申請に当たっては、「令和のたち点地研究是事業 公喜無知 たいず (2015)、また 申請後に申請内容に<br/>重大な誤り等が判明した。<br/>確認・了解の上、申請して<br/>Before filing the application<br/>for Excellent Young Rese<br/>filed, the determination as an Excellent Young Researcher may be<br/>revoked. Please confirm and const before filing the application. The application will not be</li> </ul>                                                                                                    |
| 2  | $\mathbb{D}[$ | □ 「今和2年度卓越砂 ム家要領」を確認し、記載内容を了解した。<br>※個人情報のアメリンでは、公募要領「V.留意事項(16)個人情報の取扱い」を確認してください。<br>I read the " uon Guidelines for FY 2020 Leading Initiatives for Excellent Young Researchers" and<br>understa                                                                                                    |
|    |               | <ul> <li>※Regioning the handling of personal information, please refer to the Application Guidelines "V. Points to Ne (16) Handling of Personal Information".</li> <li>上記及び別添の申請内容について、誤りが無いことを確認した。 I confirmed that there are no errors in the application above and the attachments.</li> </ul>                                                                                                    |

#### (18) <u>There is no need to check this box</u>.

Regardless whether the checkbox was checked or unchecked, the application information of the applicant who applies for his/her candidate eligibility is provided to the research institution.

#### (19) There is no need to check this box.

Regardless whether the checkbox was checked or unchecked, the application information of the applicant who applies for his/her candidate eligibility is provided to the agencies supporting negotiation among the parties.

#### 20 <u>Please check this box</u>.

The application information of the applicant who applies for his/her candidate eligibility is provided to the agencies supporting negotiation among the parties.

#### 1) The application cannot be completed without checking the boxes.

Please be sure to read the application guidelines, confirm the application contents and check the box of each item.

Click [NEXT] at the bottom of the screen. If there is no error, "Check Application Form" screen will be displayed. Confirm the registered contents and click [NEXT].

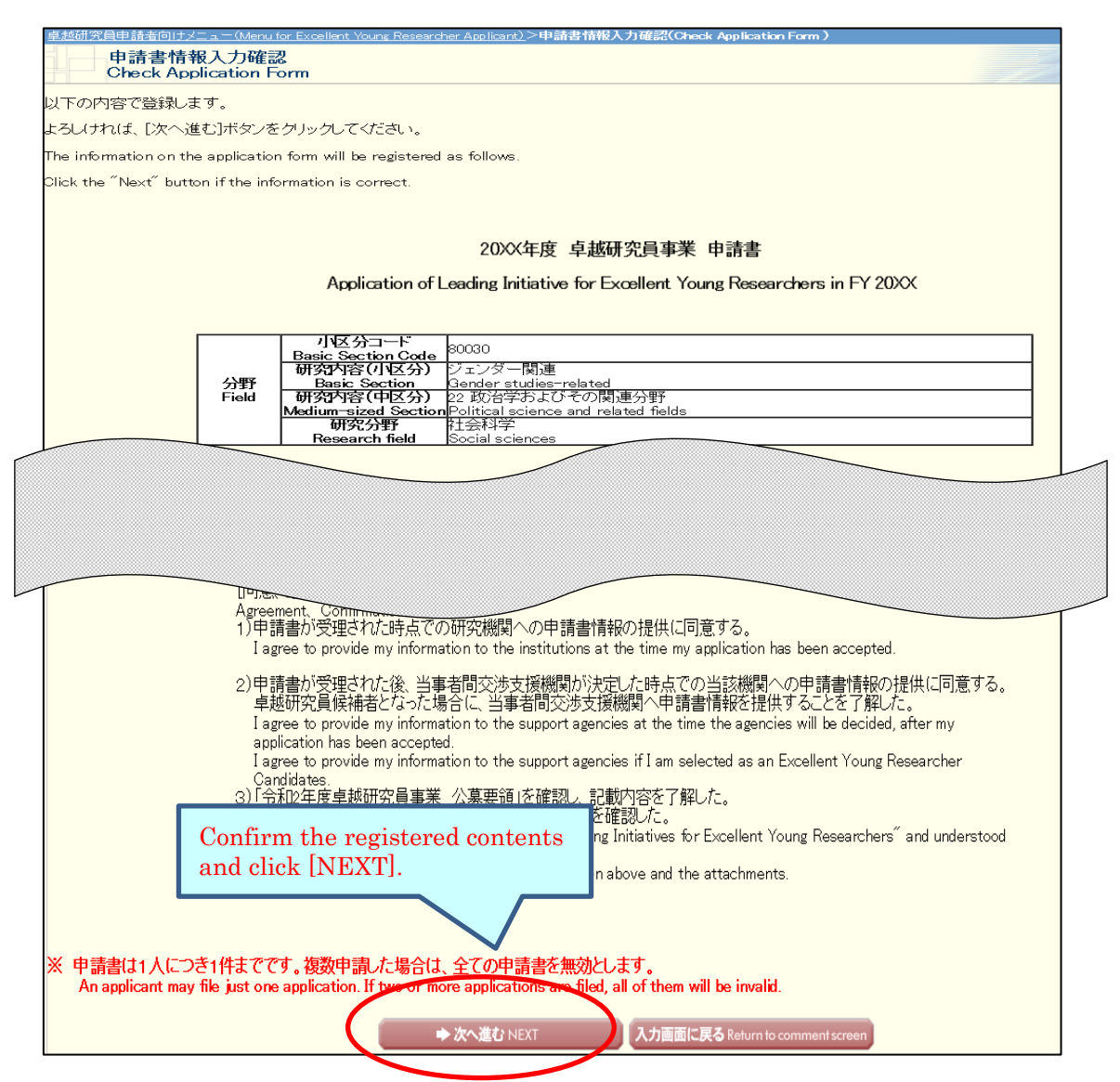

The application form will be converted into a PDF file. The following screen will be displayed.

| (b) JSPS 電子申請システム     (本たて Help ?) ロクアウト Log out *                                                                                                    |
|----------------------------------------------------------------------------------------------------|
| 卓超研究員申請者向けメニュー(Menu for Excellent Young Researcher Applicant)>申請書情報確認(Chcek application form)                                                                                                    |
| 申請書情報確認<br>Chcek application form<br>单越研究員                                                                                                    |
| 送信した申請書情報はPDFファイルに変換されました。<br>あなたの申請書情報は今後このPDFファイルで処理されます。                                                                                                    |
| The application form you submitted was converted into a PDF file.<br>Your application form will be processed in the PDF file format.                                                                                                    |
| (1)[申請書情報の確認]ボタンをクリックしてPDFファイルをダウンロードし、内容を確認してください。                                                                                                    |
| (1) Click the "Check formerston form" button to download the PDF file for review.                                                                                                    |
| (2)ダウンロードしたPDFファイルの内容に不備がなく、最終的に確定させるときは、「完了」ボタンをクリックして<br>ください。<br>不備があった場合には、「申請書情報修正」ボタンから修正してください。                                                                                                    |
| (2) If the downloaded PDF file has no errors or omissions and you want to finalize it, please click the<br>"Complete" button.<br>If the file has some errors or omissions, please amend the information by clicking the "Amend information<br>on application for potential<br>on application for Complete Amend information on application form                                                                                                    |
| <注意事項>                                                                                                    |
| <ul> <li>記入内容を確認した後、「完了」ボタンをグリックし希望連絡先の確認を行ってください。希望連絡先の確認が完了しないと、評価書の作成依頼や申請内容ファイルの登録を行うことはできません。</li> <li>PDFファイルの内容を確認するには、Adobe Acrobat Readerが必要です。まだインストールしていない方は下のボタンをグリックしてインストールしてください。</li> <li>Notes</li> </ul>                                                                                                    |
| <ul> <li>Once you checked the application form, please click the "Complete" button and check the desired contact information. Unless the contact information is confirmed, you can not issue the request for preparation of the evaluation statement or register the Form 2 file.</li> <li>To check the information on the PDF file, you will need Adobe Acrobat Reader. If you have not installed the Reader, please click the button below to do so.</li> </ul> |
| 中請書管理に戻る Back to application management page                                                                                                    |

① Click [Check application form] button and check PDF file (Form1).

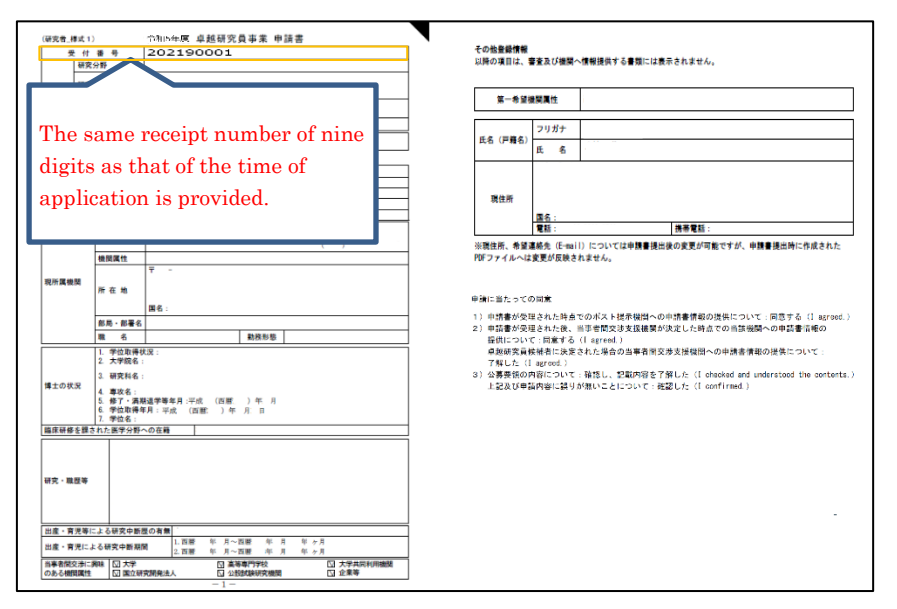

((Sample) PDF File(Form1))

 Please click [Amend information on application form] button if there are items to be corrected. If you have nothing to correct, click the [Complete] button.
 <u>You cannot register Form1 Attachment without clicking on [Complete] button.</u> After clicking on [Complete] button, a confirmation e-mail will be sent automatically to the e-mail address entered in your contact information. Confirm reception of confirmation e-mail and click [Receipt of message confirmed] on "Confirm Desired Contact Information" page.

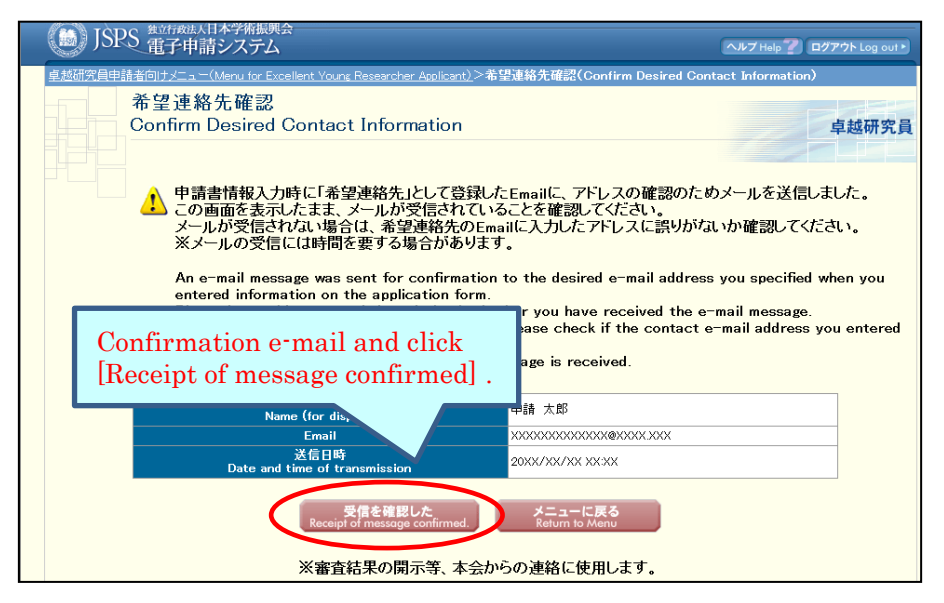

\* It may take some time before the e-mail message is received.

\* If you will not receive e-mail, go back to the menu page from [Return to Menu], correct your e-mail address. JSPS is not responsible for the disadvantage from not receiving the notices from JSPS after submitting the application form.

After clicking [Receipt of message confirmed], the screen returns to [Application Management] screen. If application status is "Contact Information Confirmed", the Preparation of Form 1 is completed.

| USPS And the And Softwards     Active Control of the Active Control of the Active | When temporarily saved,<br>[Restart] button is displayed.                       |                                                                                                    |
|----------------------------------------------------------------------------------------------------|---------------------------------------------------------------------------------|----------------------------------------------------------------------------------------------------|
| 登録内容確認<br>Registration contents check                                                                                                    | 申請状況<br>Application status                                                      | Estion form to JSPS.<br>completed. So, please complete the application well in advance to avoid any problems.<br>2PS -                                                                                                    |
| DOWNLOAD                                                                                                    | 連絡先確認済み<br>Contact Information<br>Confirmed<br>確認 Confirm<br>修正 Make correction | Preparation in a constant and a constant and a cons |

Meaning of Application status :

[DOWNLOAD] : Download form 1 you prepared.

[Confirm]: Go to "Check application form" page.

[Make correction]: Go to "Enter information on application form" page.

Please check again if the status is "Contact Information Confirmed" after

making correction

#### 2.3.2 Preparation of Form1 Attachment

You can check the form you submitted in the previous fiscal year by clicking [DOWNLOAD] . To update the content of Form 1 Attachment you created in the previous fiscal year:

1. Download this fiscal year's format, create the file and register it in Word or PDF.

or

2. Modify the form you had already registered and register it again to update the file.

If you do not need to update the content you created in the previous fiscal year, please proceed to "2.4 Check and submitted application".

To Update the content you created in the previous fiscal year

Click [Register Form 1 Attachment file] button at the bottom of "Application Management" page.

| <ul> <li>・ 研究者 様式1別紙を登録する</li> <li>・ 登録内容確認の[DOWNLOAD]より、前年度に提出した様式がダウンロードできます。</li> <li>・ 前年度の内容から変更する場合、別途作成、又は更新した様式1別紙(Word又はPDF)を登録します。</li> <li>・ 登録した様式1別紙を確正する場合は、[様式1別紙登録]をクリックし、修正した様式1別紙(Word又はPDF)を再登録して</li> <li></li></ul> |                            |                                          |                                               |                           |  |
|----------------------------------------------------------------------------------------------------|----------------------------|------------------------------------------|-----------------------------------------------|---------------------------|--|
| ファイル種別<br>File type                                                                                                    | 作成日<br>Created date        | 登録内容確認<br>Registration contents<br>check |                                               | FR                        |  |
| 研究者 <sup>接</sup> 式  1別紙<br>Form1 Attachment                                                                                                    | 20XX年XX月XX日<br>DD/MMM/20YY |                                          | 登録済み<br>Registered<br>▶ 様式15<br>Register Form | 別紙登録<br>1 Attachment file |  |
| 研究者_様式2<br>Form2                                                                                                    | 20XX年XX月XX日<br>DD/MMM/20YY |                                          | 登録済み<br>Registered                            |                           |  |

Click [参照] button on page, register the file of Form 1 Attachment and click [OK].

| <u>卓越研究員申請者向ナメニュー(Menu for Excellent Young Researcher Applicant)</u> >研究者_様式1別紙登録(Register Form 1 file)                                                                                                    |
|----------------------------------------------------------------------------------------------------|
| 研究者_様式1別紙登録<br>Begister Form 1. Attachment file                                                                                                    |
|                                                                                                    |
|                                                                                                    |
| 指定されたフォーマットで作成した様式1別紙(Word又はPDF)を選択し、[OK]ボタンをクリックしてください。                                                                                                    |
| Select the Form 1 Attachment file prepared in a specified format (Word file or PDF) and click the "OK" button.                                                                                                    |
| <注意事項>                                                                                                    |
| ・ 申請内容を修正する場合は、修正済みの様式1別紙を選択しなおすと、前のファイルが削除されて上書きされます。<br>・ 様式1別時ビーンにてはWordファイルの代わりにEPEファイルを選択することも可能です。(EPEファイルは様式1別時ビWord VIt 本会が提供する様式)を共に作成したも、                                                                               |
| のに限ります。)<br>・ 様式11期所のファイル様式の全白鉛定を変更すると エラーとなる場合がありますので 全白鉛定し変更しないでださい。                                                                                                    |
| ・ 権式(別紙のフィーマットは、 <u>こちち</u> からダウンロードしてください。<br>*のついた項目は必須項目です。                                                                                                    |
| Notes                                                                                                    |
| <ul> <li>If you amend the Form 1 Attachment, re-select the amended Form 1 Attachment file. The original file will be de-registered and replaced.</li> </ul>                                                                       |
| <ul> <li>You may select a PDF file in place of a Word file as Form 1 Attachment file. (The PDF file must be prepared based on the Form 1 Attachment file format in the Word format or in the format provided by JSPS.)</li> </ul> |
| <ul> <li>Please do not change the margin setting of the Form 1 Attachment file format as this may cause an error.</li> <li>Click <u>here</u> to download the Form 1 Attachment file format.</li> </ul>                            |
| <ul> <li>Items marked with an asterisk(*) must be filled in.</li> </ul>                                                                                                    |
|                                                                                                    |
| 研究者 様式1別紙                                                                                                    |
| Form 1 Attachment                                                                                                    |
|                                                                                                    |
| OK  Real Back to menu                                                                                                    |
|                                                                                                    |

#### <u>Note</u>

\* Form 1 Attachment must be created in Word or PDF format.

\* Please do not modify the format of Form 1 Attachment, such as addition, abbreviation, deletion, etc.
Applicants for the continuation of candidate eligibility can use either the registered format or the current fiscal year format to create application forms. Note that the current Form 1 Attachment format has been modified since last year.
\* Form 1 Attachment will be converted to a PDF file in the system and it will be used for review etc. (printing in black and white). If there are characters /

symbols etc. which are not displayed properly in the converted PDF file, please

\* Form 1 Attachment must be 1 page total and less than 1 MB.

paste them as images etc. and create again.

Form 1 Attachment will be converted into a PDF file.

Click [Check Form 1 Attachment] button on the following screen and check the contents.

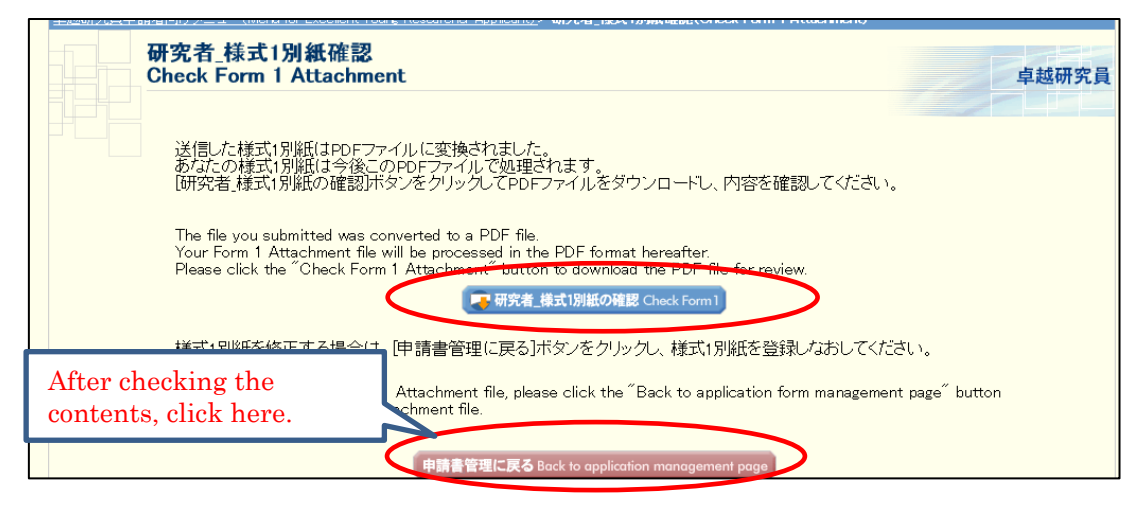

Please click [DOWNLOAD] button to confirm that the content you registered has been updated.

| 2)研究者、様式1別紙を登録する<br>・ 登録内容確認の(DOWNLOAD]より、前年度に提出した様式がダウンロードできます。<br>・ 前年度の内容から変更する場合、別途作成、又は更新した様式1別紙(Word 又はPDF)を登録します。<br>・ 登録した様式1別紙を経まする場合は、【様式1別紙登録】をクリックし、修正した様式1別紙(Word 又はPDF)を再登録してください。<br>・ 様式2は修正不可(登録不要)です。 |                            |  |                                                         |  |  |  |
|----------------------------------------------------------------------------------------------------|----------------------------|--|---------------------------------------------------------|--|--|--|
| ファイル種別         作成日         登録内容確認<br>Resistration contents         処理状況           File type         Created date         Process status                                                                                 |                            |  |                                                         |  |  |  |
| 研究者_様式1別紙<br>Form1 Attachment                                                                                                    | 20XX年XX月XX日<br>DD/MMM/20YY |  | 登録済み<br>Registered<br>▼ Register Form 1 Attachment file |  |  |  |
| 研究者_様式2<br>Form2                                                                                                    | 20XX年XX月XX日<br>DD/MMM/20YY |  | 登録済み<br>Registered                                      |  |  |  |

#### 2.4 Check and submit Application

Please confirm the statuses of Form 1 and Form 1 Attachment are as follows on the "Application Management" screen.

■Application Information (Form 1) • • • • • "Contact Information Confirmed"

| 学振受理日<br>Accepted date of<br>JSPS | 登錄内容確認<br>Registration contents<br>check | 申請状況<br>Application status                                                       |  |
|-----------------------------------|------------------------------------------|----------------------------------------------------------------------------------|--|
|                                   |                                          | 連絡先確認溶み<br>Contact Information<br>Confirmed<br>Page Commun<br>修正 Make correction |  |

■Form 1 Attachment •••• "Registered"

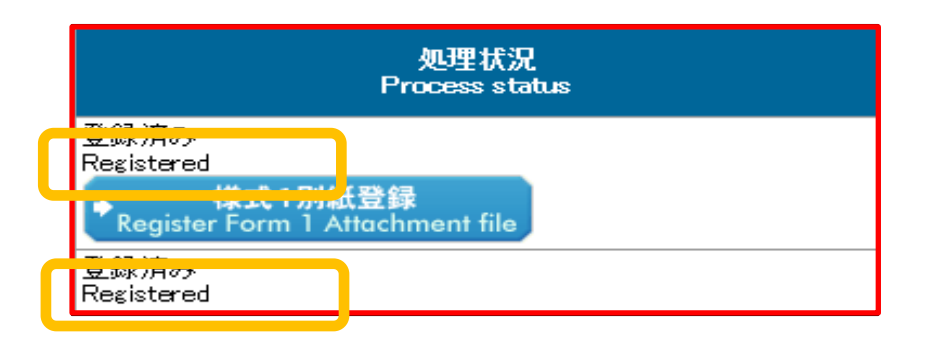

Confirm the statuses are as above and click [Confirmation completed/ submit] button.

| <u>卓越研究員申請者向けメニュー(Menu for Excellent Young Researcher Applicant)</u> >申請書管理(Application Manageme                                                                                                    | ent)                                                                                                    |
|----------------------------------------------------------------------------------------------------|----------------------------------------------------------------------------------------------------|
| 申請書管理<br>Application Management                                                                                                    | 卓越研究員<br>(二、 <del>52,53</del> 月                                                                                                    |
| 卓越明究員の申請書は以下の手順で作成します。<br>To prepare for the application form in English, please check English manual on JSPS HP.                                                                                                    |                                                                                                    |
| 申請書(手順1~2)が崩った後、「確認完了・提出<br>When the application is completed (steps I to 2), click the "C                                                                                                    | はボシンをクリックして申請書を日本学術指興会へ提出してくたき、v。<br>onfrmation completed/submit <sup>®</sup> button to submit the application form to JSPS.                                                                                                    |
| 想出現現問題はシステム負荷が大きく、申請に時間がかから、完了できなは、咳のトラブルが発生す<br>学舗受付現限の1240(日本時間)をすで、申請者の想出を定てし、申請状況が学舗受付中しとなっ<br>The bod on the application system is fare just before the deadline, and problems may occur for<br>application well in advance to avoid any problems.<br>Complete the submission of the application from by \$00 PM(JST) of the application deadline, and | る場合がありますので、十分に時間的余裕を持って、申詞を完了してください。<br>っていることを確認してください。<br>example, it days time to send an application, or the application cannot be completed. So, please complete the<br>nd confirm that the application status is "Application being processed by JSPS". |
| 在即来了• 地<br>Confirmation complet                                                                                                    | 出<br>Dod/submit メニューに戻る<br>Return to Menu                                                                                                    |
| (1)申請書情報後入力する。<br>・申請書情報を入力する。<br>・同志学が小川に業業力上申該書情報を確認し、希望新述先の6m4度シールの受信を確認してくたさ<br>・申請書情報の入力の受了すると申請式用に請求理想法なあったれます。「通知を結めなた」<br>・申請書情報の入力の受了すると申請式用に請求理想法なあったれます。「通知を結めなた」<br>・<br>申請書書紙の入力の受了すると申請式用に請求理想法なあった。<br>・<br>申請書書紙を知                                                                                                    | 1973日 - 建二中1 泉城市, 建二中10,1843年 (ミニアイ とつい                                                                                                    |
|                                                                                                    | Confirmation<br>ted/ submit] button.                                                                                                    |
| (1) 研究者 接大门的纸 研究者 接大力大致最大人                                                                                                    |                                                                                                    |

"Confirm Submission of Application" screen will be displayed.

When clicking [Check application], the PDF files of application (Form 1, Form 1 Attachment and Form 2) will be created. Please download the PDF, check the contents and click [OK].

| ● JSPS 電子申請システム                                                                                                    | ヘルブ Help 🍞 |
|----------------------------------------------------------------------------------------------------|------------|
| 単越研究員申請者向けメニュー (Menu for Excellent Young Researcher Applicant)>申請書提出確認(Confirm Submission of Application)                                                                         |            |
| 申請書提出確認<br>Confirm Submission of Application                                                                                                    | -          |
| [申請書の確認]ボタンをクリックしてPDFファイルをダウンロードし、内容を確認してください。<br>申請書を確認すると[OK]ボタンがクリックできるようになります。                                                                                                |            |
| Click [Check application] button to download the PDF file for thorough review.<br>When you check the application, the [OK] button will be ensured.<br>使時音の程度<br>Check application |            |
| 申請書を提出すると申請書の修正・削除ができなくなります。<br>よろしければ、「OK」ボタンをクリックしてください。                                                                                                    |            |
| Once you submit the applicatio, you can no longer amend or delete the form.<br>If okay, please click the [OK] button.                                                             |            |
| A OK ++>tu Cancel                                                                                                    |            |
|                                                                                                    |            |

\* When you click [OK], the application forms will be submitted to JSPS. After that, you cannot modify the application.

"Application Submitted" screen will be displayed and the submission work is completed.

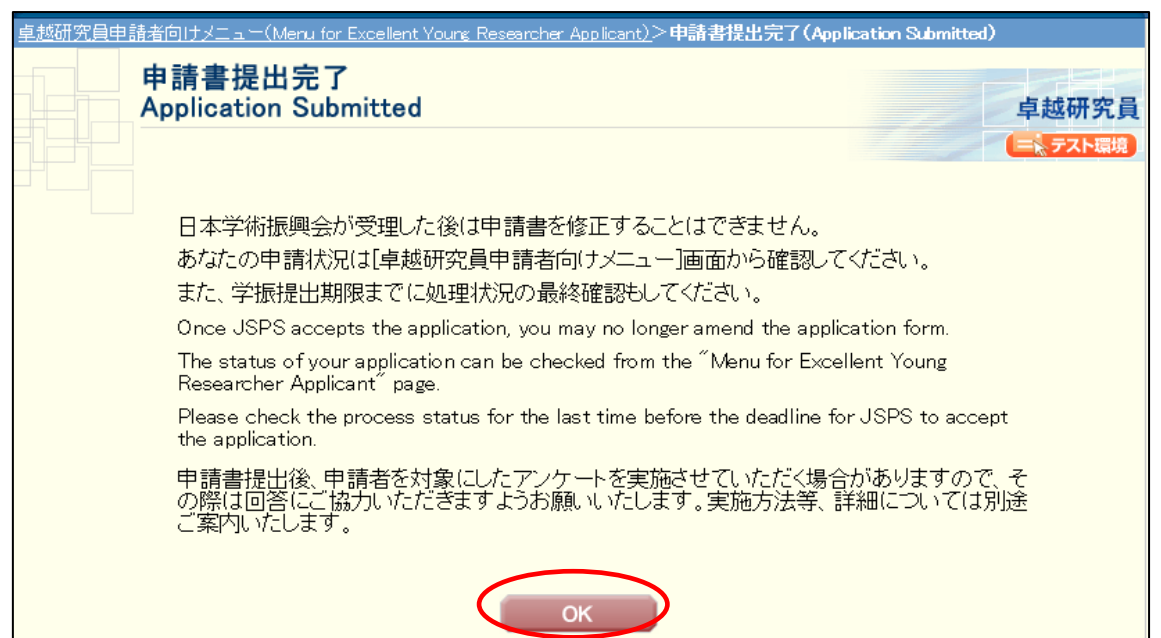

If the application has been successfully submitted, your application status will be displayed on "Menu for Excellent Young Researcher Applicant" page as "Application being processed by JSPS".

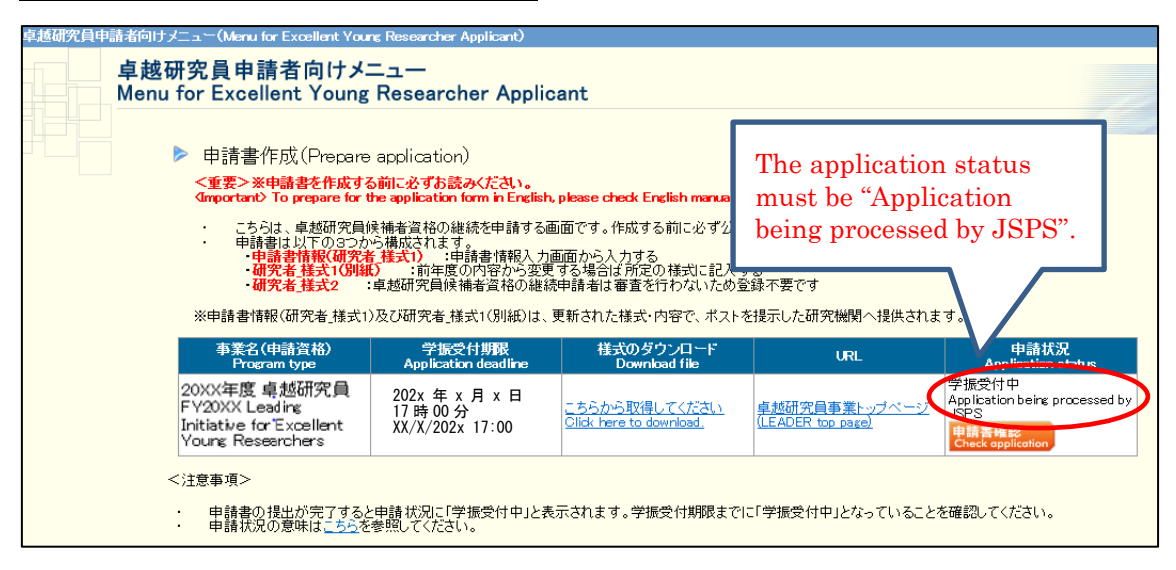

#### 2.5 Download submitted application

To download your application after submission, please click [Check application] button on "Menu for Excellent Young Researcher Applicant" page.

| 卓越研究員申 | า請者向けメニュー(Menu for Excellent Your                                                                                                    | g Researcher Applicant)                                                                                   |                                                                                  |                                                   |                                                                               |
|--------|----------------------------------------------------------------------------------------------------|----------------------------------------------------------------------------------------------------|----------------------------------------------------------------------------------|---------------------------------------------------|-------------------------------------------------------------------------------|
|        | 卓越研究員申請者向けメ<br>Menu for Excellent Young                                                                                                    | ニュー<br>Researcher Applic                                                                                  | ant                                                                              |                                                   |                                                                               |
|        | <ul> <li>申請書作成(Prepare</li> <li>重要&gt;※申請書を作成する<br/>(mportant) To prepare for t<br/>こちらは、卓越研究員員<br/>・申請書は以下の3つか<br/>・申請書情報(研究者<br/>-4請書情報(研究者<br/>-4読書情報(研究者<br/>-4読書情報(研究者<br/>-4読書情報(研究者<br/>-4読書情報(研究者<br/>-4読書情報(研究者<br/>-4読書情報(研究者<br/>-4読書書情報(研究者<br/>-4読書書書)の目的になった。</li> </ul> | application)<br>前になずお読みください。<br>te application form in English<br>時間ではます。<br>「様式い」:申請書情報人力<br>)前年度の内容から変更 | , please check English manual c<br>回面です。作成する前に必ず公募<br>面面から入力する<br>する場合は所定の様式に記入す | n JSPS HP.<br>東要領を確認してください。                       |                                                                               |
|        | - 研究者_ 種式2 :<br>※申請書情報(研究者_ 様式1)                                                                                                    | 卓越研究員候補者資格の継続<br>及び研究者_様式1(別紙)は、                                                                          | 神請者は審査を行わないためき<br>更新された様式・内容で、ポスト <sup>2</sup>                                   | ≌録不要です<br>を提示した研究機関へ提供されま                         | ्च.                                                                           |
|        | 事業名(申請資格)<br>Program type                                                                                                    | 学振受付期限<br>Application deadline                                                                            | 様式のダウンロード<br>Download file                                                       | URL                                               | 申請状況<br>Application status                                                    |
|        | 20XX年度 卓越研究員<br>FY20XX Leading<br>Initiative for Excellent<br>Young Researchers                                                                                                    | 202x 年 x 月 x 日<br>17時00分<br>XX/X/202x 17:00                                                               | <u>こちらから取得してください</u><br><u>Click here to download.</u>                           | <u>卓越研究員事業トップページ</u><br>( <u>LEADER top page)</u> | 学振受付中<br>Application being processed by<br>USPE<br>申請書確認<br>Check application |
|        | <注意事項><br>・ 申請書の提出が完了すると<br>・ 申請状況の意味は <u>こちら</u> を                                                                                                    | 申請状況に「学振受付中」と表<br>参照してください。                                                                               | 示されます。学振受付期限まで                                                                   | に「学振受付中」となっていること                                  | を確認してください。                                                                    |

"Application Management" screen will be displayed. Please click [Check application] to download the PDF files of application (Form 1, Form 1 Attachment and Form 2).

| 卓越研究員申請者向けメニュー(Menu for Excelent Young Researcher Applicant)>申請書管理(Application Manag                                                                                                    | sement)                                                                                 |                                    |                                |                                       |                             |
|----------------------------------------------------------------------------------------------------|-----------------------------------------------------------------------------------------|------------------------------------|--------------------------------|---------------------------------------|-----------------------------|
| 申請書管理<br>Application Management                                                                                                    |                                                                                         |                                    |                                |                                       |                             |
| 卓越研究員の申請書は以下の手順で作成します。<br>To prepare for the application form in English, please check English manual on JSPS HP.                                                                                                    |                                                                                         |                                    |                                |                                       | -                           |
| 提出期限問題はソステム負荷が大きく申請に評価がかかる、完了できば、等のトラブルが発生<br>予修受付期期の17:00(日本時間)までに、申請書の提出を完了し、申請法別が予修設行中した<br>The load on the application system is large just before the deading, and problems may occur.<br>Complete the submission of the application form by 500 p.m.(JST) of the application deading. | する場合がありますので、十<br>なっていることを確認してくた<br>for example, it takes time<br>a, and confirm that th | Click<br>buttor                    | [Check applic<br>1.            | eation]                               | ell in advance to avoid any |
|                                                                                                    | 申請書の確認<br>Check application Chirm                                                       | 確認完了・提出<br>nation completed/submit | メニューに戻る<br>Return to Menu      |                                       | -                           |
| (1)申請書情報を入力する<br>申請書情報を入力する。<br>申請書情報を入力する。<br>申認者情報の人力が完了すると申請状況に「重給予確認み」と表示されます、「重約予確認み」とださい。<br>申請書者情報と好きすると申請状況に「重給予確認み」と表示されます、「重約予確認み」と表示。<br>申請書を提出するがであれば、様式、別紙・様式全請論であっても、申請書情報を経正することができます。                                                                                       | 対れていることを確認し、様式1990年中<br>。                                                               | <b>転</b> 2の登録を行ってくださ               | <i>.</i> ۲۰۰                   |                                       |                             |
| 事業名<br>Program type                                                                                                    | 学振受付期限<br>Application deadline                                                          | 作成日<br>Created date                | 学振受理日<br>Accepted date of JSPS | 登録内容確認<br>Registration contents check | 申請状況<br>Application status  |

#### 2.6 About changing your email address

Please take the following steps to change your email address. Make sure to register the address at which you can receive and check the communication from JSPS after the submission of application. We are not responsible for any inconvenience caused through the failure in receiving our messages.

#### [Notice]

Please note that any changes will not be reflected after the application form was converted into a PDF format and submitted.

① Select "Change E-mail address." on the "Menu for Excellent Young Researcher Applicant" screen.

| 卓越研究員申                                                                                                    | 「諸者向け」ニュー                                                                                                    | - (Menu for Excellent Young Researcher Appli                                                                                                    | cant)                               |                                                 |                                    |                                                                            |  |  |
|----------------------------------------------------------------------------------------------------|----------------------------------------------------------------------------------------------------|----------------------------------------------------------------------------------------------------|-------------------------------------|-------------------------------------------------|------------------------------------|----------------------------------------------------------------------------|--|--|
|                                                                                                    | 卓越研究<br>Menu for                                                                                                    | 卓越研究員申請者向けメニュー<br>Venu for Excellent Young Researcher Applicant                                                                                                    |                                     |                                                 |                                    |                                                                            |  |  |
|                                                                                                    | ▶ <b>‡</b><br><]<br>(1                                                                                                    | ▶ 申請書作成(Prepare application)<br>< 重要→ X 總書会代紙(する)に必ず支援みくだ為い。<br>GunortunD To prepare for the application from in English, please checkEnglish manual on JSPS HP.                                                                                         |                                     |                                                 |                                    |                                                                            |  |  |
|                                                                                                    | •                                                                                                    | 金融市変色の母談を料についてした性になか。研究経験 国際について美作がありますので、<br>作用するがしざりな美味を検知してたさい。<br>申請書は以下のなつかや様式されます。<br>• <b>uia音は気が「</b> 死のない」・申請書情報した画面から入力する<br>• <b>uix者 株式の「邪心」</b> ・許定の構成をなクランロードして見入する<br>• <b>uix者 株式の「邪心」</b> ・計算での見たなクランロードして見入する<br>• <b>uix者 株式の「邪心」</b> |                                     |                                                 |                                    |                                                                            |  |  |
|                                                                                                    |                                                                                                    | 春業名(申請資格)<br>Program base                                                                                                    | 学振受付期限<br>Application deadline      | 様式のダウンロード<br>Download file                      | URL                                | 申請状況<br>Application status                                                 |  |  |
|                                                                                                    |                                                                                                    | 20KX年度卓越研究員<br>FV20XX Leading Initiative for Excellent<br>Young Researchers                                                                                                    | 202x年x月x日 17時00分<br>XX/X/202x 17:00 | <u>ごちらから取得してくたさい</u><br>Click here to download, | 卓越研究昌事業トップページ (LEADER<br>top.page) | 学振受付中<br>Application being processed by JSPS<br>中語書種設<br>Check opplication |  |  |
|                                                                                                    |                                                                                                    | <注意事項>                                                                                                    |                                     |                                                 |                                    |                                                                            |  |  |
|                                                                                                    | <ul> <li>申請書の提出が完了すると申請状況に「学振受け中」と表示されます。学振受け期限までに「学振受け中」となっていることを確認してください。</li> <li>申請状況の意味は<u>こびと</u>を考照してください。</li> <li>Notes</li> </ul> |                                                                                                    |                                     |                                                 |                                    |                                                                            |  |  |
|                                                                                                    |                                                                                                    |                                                                                                    |                                     |                                                 |                                    |                                                                            |  |  |
| <ul> <li>When the application has been successfully submitted, your application status will be displayed as "Application being processed by JSPS."</li> <li>Click <u>here</u> to see the description of the application statuses.</li> </ul> |                                                                                                    |                                                                                                    |                                     |                                                 |                                    |                                                                            |  |  |
|                                                                                                    | ▶ 審査結果確認(Review results)<br>※審査結果は公開されていません。<br>* The review results are not published.                                                     |                                                                                                    |                                     |                                                 |                                    |                                                                            |  |  |
|                                                                                                    |                                                                                                    |                                                                                                    |                                     |                                                 |                                    |                                                                            |  |  |
|                                                                                                    |                                                                                                    |                                                                                                    |                                     |                                                 |                                    |                                                                            |  |  |
|                                                                                                    |                                                                                                    |                                                                                                    |                                     |                                                 |                                    |                                                                            |  |  |
|                                                                                                    | ▶ その他の手続(Other procedures)<br><u>・パスワード変更はてちら(Change Password)</u>                                                                          |                                                                                                    |                                     |                                                 |                                    |                                                                            |  |  |
|                                                                                                    |                                                                                                    |                                                                                                    |                                     |                                                 |                                    |                                                                            |  |  |
|                                                                                                    | ・メールアドレス変更は二方ら(Change F-mail address)                                                                                                    |                                                                                                    |                                     |                                                 |                                    |                                                                            |  |  |
|                                                                                                    |                                                                                                    | 「東京生変重は」ちら(Change contact                                                                                                    | nformation)                         |                                                 |                                    |                                                                            |  |  |

② The "Change E-mail Address" screen will be displayed. Enter the new email address in "Enter again for check" column to confirm and click the "OK" button.

| JSPS<br>盤式庁務は人日本学術振興会<br>電子申請システム                                                                                                    | ヘルプ Help 🍞 ログアウト Log out ▶ |  |  |  |  |  |
|----------------------------------------------------------------------------------------------------|----------------------------|--|--|--|--|--|
| 全技研究員申請者向けノニュー(Meru for Excellent Young Researcher Applicant) >メールアドレス変更(Change E-mail Add<br>メールアドレス変更<br>Change E-mail Address                                                                                                    | dress)<br>卓越研究員            |  |  |  |  |  |
| 登録されたメールアドレスはバスワードを忘れた場合の確認時にも利用します。                                                                                                    |                            |  |  |  |  |  |
| 変更する場合は以下を入力して[OK]ボタンをクリックしてください。<br>変更前、変更後の両方のメールアドレス宛に変更確認メールが送信されます。                                                                                                    |                            |  |  |  |  |  |
| To change the e-mail address, enter the following information and click the "OK" button.<br>An e-mail message to confirm your request for the change will be sent to both your former and new e-mail addresses.                      |                            |  |  |  |  |  |
| <注意事項>                                                                                                    |                            |  |  |  |  |  |
| <ul> <li>         を起こった時にしているとステルが増加ない場合がのりますので、1555 20.00パウのメールを支付できるように設定していたさい。     </li> <li>         申請書提出時に作成されるPDFファイルへは変更が反映されません。         <ul> <li>                 *のついた項目は必須項目です。                 </li> </ul> </li> </ul> |                            |  |  |  |  |  |
| Notes  I you have enabled a filter, etc., to block junk mails, the confirmation message may not arrive. Make sure that your mail software accepts mail                                                                               |                            |  |  |  |  |  |
| <ul> <li>Changing mail address after submitting the application is not reflected in the submitted application file (converted PDF file).</li> <li>Items marked with an asterisk (*) must be filled in.</li> </ul>                    |                            |  |  |  |  |  |
| * XXXXXXX ac.jp<br>メールアドレス (確認のため、再入力)<br>E-mail Address (Enter again for check.)                                                                                                    |                            |  |  |  |  |  |
|                                                                                                    |                            |  |  |  |  |  |
|                                                                                                    | ログアウト Log out <b>&gt;</b>  |  |  |  |  |  |

③ The e-mail address is changed and the "E-mail Address Changed" screen will be displayed. Click [OK] to return to the "Menu for Excellent Young Researcher Applicant".

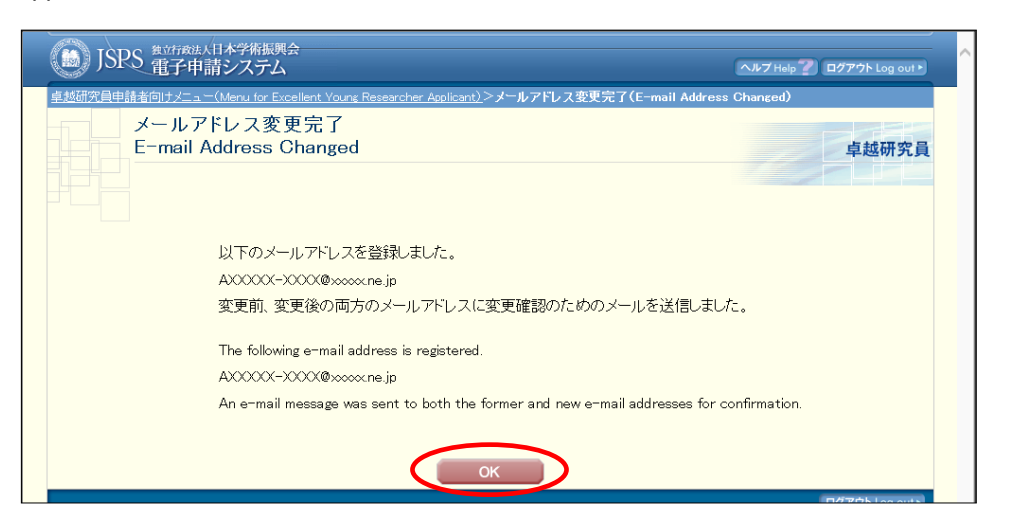

You will get error message displayed, if you make a mistake. Enter the address correctly and click OK. A confirmation email will be sent to both old and new email accounts in order to confirm the change. Please check your inbox to confirm.

#### 3. Contact information

Human Resource Development Program Division, Japan Society for the Promotion of Science Phone: 03-3263-3769 E-mail: takuken@jsps.go.jp